# Webex Connect e-mail app configureren met Office 365 Oauth

## Inhoud

Inleiding Voorwaarden Vereisten Gebruikte componenten Configureren Stap 1: Start e-mail app configuratie op Webex Connect Stap 2: Maak een app in Microsoft Azure Stap 3: Postvakgebruiker configureren op Office365 Stap 4: E-mail app configureren op Webex Connect Verifiëren Probleemoplossing

## Inleiding

In dit document worden de stappen beschreven voor het configureren van een e-mail app voor Office365 met Open Authorisation (OAuth 2.0).

Bijgedragen door Andrius Suchanka en Bhushan Suresh, Cisco TAC Engineer.

### Voorwaarden

### Vereisten

Cisco raadt kennis van de volgende onderwerpen aan:

- Webex Contact Center (WXCC) 2.0
- Webex connectportal met geconfigureerd e-mail stromen
- MS Azure-toegang
- MS Office 365-toegang

#### Gebruikte componenten

De informatie in dit document is gebaseerd op de volgende softwareversies:

- WXc 2.0
- Cisco Webex Connect
- Microsoft Azure
- Microsoft Office 365-software

De informatie in dit document is gebaseerd op de apparaten in een specifieke

laboratoriumomgeving. Alle apparaten die in dit document worden beschreven, hadden een opgeschoonde (standaard)configuratie. Als uw netwerk live is, moet u zorgen dat u de potentiële impact van elke opdracht begrijpt.

## Configureren

### Stap 1: Start e-mail app configuratie op Webex Connect

Start E-mail app configuratie op Webex Connect platform.

-Login bij uw Webex Connect-huurder;

-Navigeren naar 'Assets->Apps', klik op 'Nieuwe app configureren' en selecteer 'E-mail'. Selecteer 'OAuth 2.0' voor het verificatietype, kopiëren en opslaan 'Forwarding Address' en 'Call Back URL' voor latere configuratiestappen:

| < Configure New Application - Email<br>Enter the mail server settings for your account to start sending and receiving emails using Webex | connect.                                                                                                    |
|----------------------------------------------------------------------------------------------------|----------------------------------------------------------------------------------------------------|
| Asset Name ①                                                                                                    |                                                                                                    |
| Asset Name                                                                                                    | Register To Webex Engage Configure Outbound Webhooks DOCS C                                                                                                    |
| Email ID                                                                                                    |                                                                                                    |
| Email ID                                                                                                    |                                                                                                    |
| Forwarding Address                                                                                                    |                                                                                                    |
| b6b9072db2ce25198b45f08c9a95                                                                                                    |                                                                                                    |
| Note: Emails sent to the asset email ID will be forwarded to this address.                                                               |                                                                                                    |
| OAuth 2.0 V                                                                                                    |                                                                                                    |
|                                                                                                    |                                                                                                    |
| SMTP Server                                                                                                    | Username                                                                                                    |
|                                                                                                    |                                                                                                    |
| Port                                                                                                    | Security None                                                                                                    |
|                                                                                                    | The second second secon |
| Client ID                                                                                                    | Client Secret                                                                                                    |
|                                                                                                    |                                                                                                    |
| Lail Back URL                                                                                                    | Ø                                                                                                    |
| united and an and an and an and an and an and an and an and an and an and an and an and an and an and an and an                          |                                                                                                    |

Ga verder naar configuratie aan Microsoft kant.

#### Stap 2: Een app maken in Microsoft Azure

Registreer een app in Azure-portal volgens '<u>Registreer een toepassing bij het Microsoft-identiteitsplatform</u>'-document.

-Aanmelden bij https://portal.azure.com;

-Navigeer naar 'Azure Active Directory', selecteer 'App registrations' en klik op 'New registration';

-Vermeld de naam van de toepassing, selecteer het juiste accounttype, voer Web 'Redirect URI' in met uw huurdersnaam (dat is https://yourwebexconnectname.us.webexconnect.io/callback as in stap 1) en registreer de app:

### Register an application

#### \* Name

The user-facing display name for this application (this can be changed later).

WebexConnect

#### Supported account types

Who can use this application or access this API?

Accounts in this organizational directory only (Cisco Systems, Inc only - Single tenant)

Accounts in any organizational directory (Any Azure AD directory - Multitenant)

Accounts in any organizational directory (Any Azure AD directory - Multitenant) and personal Microsoft accounts (e.g. Skype, Xbox)

O Personal Microsoft accounts only

Help me choose...

#### Redirect URI (optional)

We'll return the authentication response to this URI after successfully authenticating the user. Providing this now is optional and it can be changed later, but a value is required for most authentication scenarios.

|  | Web 🗸 | https://yourwebexconnectname.us.webexconnect.io/callback | ~ |
|--|-------|----------------------------------------------------------|---|
|--|-------|----------------------------------------------------------|---|

Register an app you're working on here. Integrate gallery apps and other apps from outside your organization by adding from Enterprise applications.

By proceeding, you agree to the Microsoft Platform Policies 🔄

Register

-Nadat de app is geregistreerd - navigeer naar 'Verificatie', scroll naar beneden naar 'Implicit grote en hybride stromen', selecteer 'Access tokens' optie en sla op:

### 

|                                                                                                 | A Got feedback?                                                                                                    |
|-------------------------------------------------------------------------------------------------|----------------------------------------------------------------------------------------------------|
| <ul> <li>Overview</li> <li>Quickstart</li> <li>Integration assistant</li> <li>Manage</li> </ul> | Implicit grant and hybrid flows<br>Request a token directly from the authorization endpoint. If the application has a single-page architecture (SPA) and<br>doesn't use the authorization code flow, or if it invokes a web API via JavaScript, select both access tokens and ID tokens.<br>For ASP.NET Core web apps and other web apps that use hybrid authentication, select only ID tokens. Learn more about<br>tokens. |
| Branding & properties                                                                           | Select the tokens you would like to be issued by the authorization endpoint:                                                                                                    |
| Authentication                                                                                  | Access tokens (used for implicit nows)     D tokens (used for implicit nows)                                                                                                    |
| 📍 Certificates & secrets                                                                        |                                                                                                    |
| Token configuration                                                                             | Supported account types                                                                                                    |
| API permissions                                                                                 | Who can use this application or access this API?                                                                                                    |
| 🙆 Expose an API                                                                                 | <ul> <li>Accounts in this organizational directory only (Cisco Systems, Inc only - Single tenant)</li> </ul>                                                                                                    |
| App roles                                                                                       | <ul> <li>Accounts in any organizational directory (Any Azure AD directory - Multitenant)</li> </ul>                                                                                                    |
| A Owners                                                                                        | Help me decide                                                                                                    |
| 8 Roles and administrators                                                                      |                                                                                                    |
| Manifest Support + Troubleshooting                                                              | Due to temporary differences in supported functionality, we don't recommend enabling personal Microsoft<br>accounts for an existing registration. If you need to enable personal accounts, you can do so using the manifest<br>editor. Learn more about these restrictions.                                                                                                    |
| <ul><li>P Troubleshooting</li><li>New support request</li></ul>                                 | Advanced settings                                                                                                    |
|                                                                                                 |                                                                                                    |
|                                                                                                 | Enable the following mobile and desktop flows: Yes No                                                                                                    |
|                                                                                                 | <ul> <li>App collects plaintext password (Resource Owner Password Credential Flow) Learn more<br/>No keyboard (Device Code Flow) Learn more<br/>SSO for domain-joined Windows (Windows Integrated Auth Flow) Learn more </li> </ul>                                                                                                    |
|                                                                                                 | App instance property lock ①                                                                                                    |

-Navigeer naar 'Certificaten & geheimen', selecteer 'Clientgeheimen', klik op 'Nieuw clientgeheim', voeg een beschrijving en geldigheidslengte toe:

Save Discard

| Image       Centrate do lacent       Centrate do lacent <th>Image: Search Condentials enables conductatial applications to identify themselves to the authentication service when recoving takens at a web addressable location (using an HTTPS identify themselves to the authentication service when recoving takens at a web addressable location (using an HTTPS identify themselves to the authentication service when recoving takens at a web addressable location (using an HTTPS identify themselves to the authentication service when recoving takens at a web addressable location (using an HTTPS identify themselves to the authentication service when recoving takens at a web addressable location (using an HTTPS identify themselves to the authentication service when recoving takens at a web addressable location (using an HTTPS identify themselves to the authentication service when recovering takens at a web addressable location (using an HTTPS identify themselves to the authentication service when recovering takens at a web addressable location (using an HTTPS identify themselves to the authentication service when recovering takens at a web addressable location (using an HTTPS identify themselves to the authentication service when receiving takens at a web addressable location (using an HTTPS identify themselves to the takets takens to the takets takets tak</th> <th>Image: Image: Image</th> <th>All services &gt; Cisco Systems. Inc   A</th> <th>App re</th> <th>egistrations &gt; WebexConnect</th> <th></th> <th></th> <th></th> <th></th> <th></th> <th>Add a client secret</th> <th></th> | Image: Search Condentials enables conductatial applications to identify themselves to the authentication service when recoving takens at a web addressable location (using an HTTPS identify themselves to the authentication service when recoving takens at a web addressable location (using an HTTPS identify themselves to the authentication service when recoving takens at a web addressable location (using an HTTPS identify themselves to the authentication service when recoving takens at a web addressable location (using an HTTPS identify themselves to the authentication service when recoving takens at a web addressable location (using an HTTPS identify themselves to the authentication service when recoving takens at a web addressable location (using an HTTPS identify themselves to the authentication service when recovering takens at a web addressable location (using an HTTPS identify themselves to the authentication service when recovering takens at a web addressable location (using an HTTPS identify themselves to the authentication service when recovering takens at a web addressable location (using an HTTPS identify themselves to the authentication service when receiving takens at a web addressable location (using an HTTPS identify themselves to the takets takens to the takets takets tak                                                                                                    | Image: Image: Image                                                                                                    | All services > Cisco Systems. Inc   A                             | App re | egistrations > WebexConnect                                                                |                                                         |                                                               |                                                    |                                            |   | Add a client secret |                        |
|----------------------------------------------------------------------------------------------------|----------------------------------------------------------------------------------------------------|----------------------------------------------------------------------------------------------------|-------------------------------------------------------------------|--------|--------------------------------------------------------------------------------------------|---------------------------------------------------------|---------------------------------------------------------------|----------------------------------------------------|--------------------------------------------|---|---------------------|------------------------|
| ■ Overview         ■ OkaikStatt         ■ OkaikStatt         ■ OkaikStatt         ■ Instruction Data instruction on the information operation on the information operation of a disting score operation on the information operation operation o                                                                                                    | <ul> <li>Queident</li> <li>Queident</li> <li>Queident</li> <li>Queident</li> <li>Contrained (assume)</li> <li>Regulation sestigate:</li> <li>Regulation sestigate:</li> <li>Queident</li> <li>Regulation sestigate:</li> <li>Queident</li> <li>Regulation sestigate:</li> <li>Queident</li> <li>Regulation sestigate:</li> <li>Queident</li> <li>Regulation sestigate:</li> <li>Queident</li> <li>Regulation sestigate:</li> <li>Queident</li> <li>Regulation sestigate:</li> <li>Queident</li> <li>Regulation regulation certificates: service and federated credentials can be found in the table below.</li> <li>Queident</li> <li>Queident</li> <li>Regulation regulation certificates: service and federated credentials (a)</li> <li>Adventeding:</li> <li>Queident assume:</li> <li>Regulation regulation uses to prove its issently when requesting a token. Also can be referred to as application password.</li> <li>Regulation regulation uses to prove its issently when requesting a token. Also can be referred to as application password.</li> <li>Regulation regulation uses to prove its issently when requesting a token. Also can be referred to as application password.</li> <li>Regulation regulation uses to prove its issently when requesting a token. Also can be referred to as application password.</li> <li>Regulation regulation uses to prove its issently when requesting a token. Also can be referred to as application password.</li> <li>Regulation regulation uses to prove its issently when requesting a token. Also can be referred to as application password.</li> <li>Regulation regulation regulation uses to prove its issently when requesting a token. Also can be referred to as application password.</li> <li>Regulation regulation regulation regulation regulation regulation regulation regulation regulation regulation regulation regulation regulation regulation regulation regulation regulation regulation regulation reg</li></ul>                                                                                                    | <ul> <li>Querder</li> <li>Querder</li> <li>Querder</li> <li>Querder</li> <li>Presenter</li> <li>Querder</li> <li>Presenter</li> <li>Querder</li> <li>Querder<td>P Search</td><td>«</td><td>R Got feedback?</td><td></td><td></td><td></td><td></td><td></td><td>Description</td><td>waconnect<br/>24 months</td></li></ul> | P Search                                                          | «      | R Got feedback?                                                                            |                                                         |                                                               |                                                    |                                            |   | Description         | waconnect<br>24 months |
| Marage   I and properties   Authentication   Authentication   Authentication   Authentication   Certificates (i)   Certificates (ii)   Certificates (iii)   Certificates (iiii)   Certificates (iiiii)   Certificates (iiiiiii)   Authentication   Certificates (iiiiiiiiiii)   Authentication   Certificates (iiiiiiiiiiiiiiiiiiiiiiiiiiiiiiiiiiii                                                                                                    | Marage <ul> <li>Application registration certificates secrets and federated credentials can be found in the table below.</li> <li>Application registration certificates secrets and federated credentials can be found in the table below.</li> <li>Certificates &amp; sacrets</li> <li>Application registration certificates secrets and federated credentials can be found in the table below.</li> <li>Certificates &amp; sacrets</li> <li>Certificates &amp; sacrets</li> <li>A protein</li> <li>A protein secret</li> <li>Application registration certificates secrets and federated credentials (D)</li> <li>A secret string that the application uses to prove its identity when requesting a tokan. Also can be referred to as application password.</li> <li>A protein</li> <li>A protein<!--</td--><td>Marage   ■ Sranding &amp; properties   ● Application registration certificates, scorets and federated cedentials (c)   ■ Autometrication   ● Application   ■ Certificates (i)   ■ Certificates (i)   ■ Certificates (i)   ■ Certificates (i)   ■ Autometrication   ● Application registration certificates, scorets and federated cedentials (c)   Autometrication   ● Application   ● Application   ● A</td><td>Overview     Ouickstart     Integration assistant</td><td></td><td>Credentials enable confidential application<br/>scheme). For a higher level of assurance, w</td><td>s to identify themselves to<br/>e recommend using a cert</td><td>the authentication service<br/>ificate (instead of a client se</td><td>when receiving tokens at<br/>cret) as a credential.</td><td>a web addressable location (using an HTTPS</td><td></td><td></td><td></td></li></ul> | Marage   ■ Sranding & properties   ● Application registration certificates, scorets and federated cedentials (c)   ■ Autometrication   ● Application   ■ Certificates (i)   ■ Certificates (i)   ■ Certificates (i)   ■ Certificates (i)   ■ Autometrication   ● Application registration certificates, scorets and federated cedentials (c)   Autometrication   ● Application   ● Application   ● A                                                                                                    | Overview     Ouickstart     Integration assistant                 |        | Credentials enable confidential application<br>scheme). For a higher level of assurance, w | s to identify themselves to<br>e recommend using a cert | the authentication service<br>ificate (instead of a client se | when receiving tokens at<br>cret) as a credential. | a web addressable location (using an HTTPS |   |                     |                        |
| Authentication   Certificates (i)   Certificates (i)   Ce                                                                                                    | Authencidion       Certificates (0)       Client secrets (0)         Performation       Authencidion       Experimations         In Tokin configuration       Interview of the the application uses to prove its identity when requesting a taken. Also can be referred to as application password.         In Tokin configuration       Interview of the the application uses to prove its identity when requesting a taken. Also can be referred to as application password.         In Tokin configuration       Interview of the the application uses to prove its identity when requesting a taken. Also can be referred to as application password.         In Tokin configuration       Interview of the the application uses to prove its identity when requesting a taken. Also can be referred to as application password.         In Tokin configuration       Interview of the the application uses to prove its identity when requesting a taken. Also can be referred to as application password.         In Tokin configuration       Interview of the taken of the taken of t                                                                                                    | Authentication         Certificates (I)         Cient secrets (II)         Pederated credentials (II)           Certificates (I)         Cient secrets (III)         Pederated credentials (III)         A secret string that the application uses to prove its identity when requesting a token. Also can be referred to as application password.           All permissions         Image: Image: I                                                                                                    | Manage                                                            |        | <ul> <li>Application registration certificates, se</li> </ul>                              | crets and federated credent                             | als can be found in the tabs b                                | elow.                                              |                                            | × |                     |                        |
| Appendix points acros       Appendix     Description     Expires     Value O     Secret ID       IL Approlis     No client secrets have been created for this application.     Image: Client secrets have been created for this application.       Image: Client secrets have been created for this application.     Image: Client secrets have been created for this application.       Image: Client secrets have been created for this application.     Image: Client secrets have been created for this application.       Image: Client secrets have been created for this application.     Image: Client secrets have been created for this application.       Image: Client secrets have been created for this application.     Image: Client secrets have been created for this application.       Image: Client secrets have been created for this application.     Image: Client secrets have been created for this application.       Image: Client secrets have been created for this application.     Image: Client secrets have been created for this application.       Image: Client secrets have been created for this application.     Image: Client secrets have been created for this application.       Image: Client secrets have been created for this application.     Image: Client secrets have been created for this application.       Image: Client secrets have been created for this application.     Image: Client secrets have been created for this application.       Image: Client secrets have been created for this application.     Image: Client secrets have been created for this application.       Image: Client se                                                                                                    | Apprenditions     Apprenditions     Appren                                                                                                    | Any permissions     Invencements correct       Any permissions     Exprines     Secret ID       Approvision     Exprines     Secret ID       Approvision     No dient secrets have been created for this application.       Approvision     No dient secrets have been created for this application.       Approvision     No dient secrets have been created for this application.       Approvision     Approvision       Approvision     Approvision       Approvision     Approvision       Approvision     Approvision       Approvision     Approvision       Approvision     Approvision       Inversion     Approvision       Inversion     Approvision                                                                                                    | Authentication     Certificates & secrets     Token configuration |        | Certificates (0) Client secrets (0)<br>A secret string that the application uses t         | Federated credentials<br>o prove its identity when r    | (0)<br>requesting a token. Also can                           | be referred to as applica                          | tion password.                             |   |                     |                        |
| R App roles   D camers     A holes and administrators   Manifest   Support + Troubleshooting   Troubleshooting                                                                                                    | Approles     No client secrets have been created for this application.       Contents     Anniest       Manifest     Support + Troubleshooting       Totolbishooting     -       New support request                                                                                                    | Approfes     No dient secrets have been created for this application.       Convers     Aniest and administrators       Meriest     Support + Troubleshooting       If there support request     If there support request                                                                                                    | API permissions     Expose an API                                 |        | + New client secret Description                                                            | Expires                                                 | Value 🛈                                                       |                                                    | Secret ID                                  |   |                     |                        |
| Support + Troubleshooting  P Troubleshooting                                                                                                    | Support + Troublehooting  Troublehooting  New support request                                                                                                    | Support + Troubleshooting  Troubleshooting  New support request                                                                                                    | App roles     Owners     Roles and administrators     Manifest    |        | No client secrets have been created for t                                                  | is application.                                         |                                                               |                                                    |                                            |   |                     |                        |
|                                                                                                    | New support request                                                                                                    | New support request                                                                                                    | Support + Troubleshooting                                         |        |                                                                                            |                                                         |                                                               |                                                    |                                            |   |                     |                        |

Add Cancel

-Kopieer de geheime waarde van de client en sla deze op voor later gebruik:

| All services > Cisco Systems, Inc   / | App registrations > WebexConnect           |                                    |                              |                                                                                                |       |
|---------------------------------------|--------------------------------------------|------------------------------------|------------------------------|------------------------------------------------------------------------------------------------|-------|
| 🔶 WebexConnect                        | Certificates & secrets 🛛 🛪                 | >                                  |                              |                                                                                                |       |
| Search                                | « 🔗 Got feedback?                          |                                    |                              |                                                                                                |       |
| Overview                              |                                            |                                    |                              |                                                                                                |       |
| 📣 Quickstart                          | Got a second to give us some feed          | $back? \rightarrow$                |                              |                                                                                                | ×     |
| 💉 Integration assistant               | Condentiale conductors Education condicate |                                    |                              |                                                                                                |       |
| Manage                                | scheme). For a higher level of assurance   | e, we recommend using a certifi    | icate (instead of a client s | when receiving tokens at a web addressable location (using an H I i<br>ecret) as a credential. | IPS . |
| Branding & properties                 |                                            |                                    |                              |                                                                                                |       |
| Authentication                        | Application registration certificates      | , secrets and federated credential | s can be found in the tabs & | selow.                                                                                         | ×     |
| 📍 Certificates & secrets              |                                            |                                    |                              |                                                                                                |       |
| Token configuration                   | Certificates (0) Client secrets (1)        | ) Federated credentials (0)        | 1                            |                                                                                                |       |
| <ul> <li>API permissions</li> </ul>   | A secret string that the application use   | es to prove its identity when rec  | questing a token. Also car   | n be referred to as application password.                                                      |       |
| Expose an API                         |                                            |                                    |                              |                                                                                                |       |
| App roles                             | + New client secret                        |                                    |                              |                                                                                                |       |
| A Owners                              | Description                                | Expires                            | Value 🛈                      | Secret ID                                                                                      |       |
| & Roles and administrators            | wxconnect                                  | 10/26/2024                         | L1e8Q~B5rzySjA6wl3           | PqgNqZkdVd1zpTJ 🚺 5f7981e4-9b3e-43ff-b2cf-297606955fff                                         | 0     |
| Manifest                              |                                            |                                    |                              |                                                                                                |       |
| Support + Troubleshooting             |                                            |                                    |                              |                                                                                                |       |
| Troubleshooting                       |                                            |                                    |                              |                                                                                                |       |
| New support request                   |                                            |                                    |                              |                                                                                                |       |

-Navigeer naar 'API permissies', klik op 'Add a permissie', selecteer 'API's my organisation uses', in zoekveld input 'office 365' en selecteer 'Office 365 Exchange Online'. Selecteer 'Toepassingsrechten', vouw 'Mail' sectie uit, controleer 'Mail.Send' en klik op 'Toestemming toevoegen':

| All services > Cisco Systems. Inc   App re                     | gistrations > WebexConnect                                                                                                    | Request API permissions                                 |
|----------------------------------------------------------------|----------------------------------------------------------------------------------------------------|---------------------------------------------------------|
|                                                                |                                                                                                    | Select an API                                           |
| ₽ Search «                                                     | 🔘 Refresh 🛛 🗖 Got feedback?                                                                                                    | Microsoft APIs APIs my organization uses My APIs        |
| Overview                                                       |                                                                                                    | Apps in your directory that expose APIs are shown below |
| 4 Quickstart                                                   | 1 The "Admin consent required" column shows the default value for an organization. However, user consent can be customized per permission, user, or app. Thi                                                                                     | P office 365                                            |
| 📁 Integration assistant                                        |                                                                                                    | Name                                                    |
| Manage                                                         | Configured permissions                                                                                                    | Office 365 Enterprise Insights                          |
| Branding & properties                                          | Applications are authorized to call APIs when they are granted permissions by users/admins as part of the consent process. The list of configured permiss<br>all the permissions the application needs. Learn more about permissions and consent | Office 365 Exchange Online                              |
| Authentication                                                 | + Add a permission V Grant admin consent for Cisco Systems. Inc                                                                                                    | Office 365 Information Protection                       |
| Certificates & secrets                                         | ADI / Demissions name Type Description Admin consent regul Status                                                                                                    | Office 365 Management APIs                              |
| Token configuration                                            | Villensen Grah (1)                                                                                                    | Office 365 SharePoint Online                            |
| API permissions                                                | Iter Band     Delensted     Sinn in and read user profile     No                                                                                                    |                                                         |
| Expose an API                                                  | useneed beregated sign in and read user prome ind                                                                                                    |                                                         |
| App roles                                                      | To view and manage concepted permissions for individual agos as well as your tenant's consent settings try Entergise applications                                                                                                    |                                                         |
| Owners                                                         | ne man ene menega eensamaa pannaseens rei menneeen opps, os man os joor canara s eensam saterigs, of anti-prote oppnomente                                                                                                    |                                                         |
| <ul> <li>Roles and administrators</li> <li>Manifest</li> </ul> |                                                                                                    |                                                         |
| Mannest                                                        |                                                                                                    |                                                         |
| Support + Troubleshooting                                      |                                                                                                    |                                                         |
| Troubleshooting                                                |                                                                                                    |                                                         |
| New support request                                            |                                                                                                    |                                                         |

| All services > Cisco Systems. Inc   App re | strations > WebexConnect                                                                                                    | Request API permissions                                         | ×                                                                                                    |
|--------------------------------------------|----------------------------------------------------------------------------------------------------|-----------------------------------------------------------------|----------------------------------------------------------------------------------------------------|
|                                            | permissions 🖉 …                                                                                                    | Distant and the second second                                   | Australia and alar                                                                                              |
| ₽ Search «                                 | 🖸 Refresh   🖉 Got feedback?                                                                                                    | Vour application needs to access the API as the signed-in user. | Apprication permissions<br>Your application runs as a background service or daemon without a<br>signed-in user. |
| Soverview                                  |                                                                                                    |                                                                 |                                                                                                    |
| Quickstart                                 | 1 The "Admin consent required" column shows the default value for an organization. However, user consent can be customized per permission, user, or app.                                                                                      | Select permissions                                              | expand all                                                                                                    |
| 💉 Integration assistant                    |                                                                                                    | Start typing a permission to filter these results               | Admin concent comined                                                                                           |
| Manage                                     | Configured permissions                                                                                                    | Permission                                                      | Admin consent required                                                                                          |
| Branding & properties                      | Applications are authorized to call APIs when they are granted permissions by users/admins as part of the consent process. The list of configured perm<br>all the permissions the application needs. Learn more about permissions and consent | iss V Other permissions                                         |                                                                                                    |
| Authentication                             | + Add a nermission V Grant admin consert for Cisco Systems Inc                                                                                                    | full_access_as_app ③                                            | Yes                                                                                                    |
| Certificates & secrets                     | ABI / Demissions name Type Description Admin consent renue Status                                                                                                    | Use Exchange web services with full access to all maildoxes     |                                                                                                    |
| Token configuration                        | Victorial Gash (1)                                                                                                    | > Calendars                                                     |                                                                                                    |
| API permissions                            | User.Read Delegated Sign in and read user profile No                                                                                                    | > Contacts                                                      |                                                                                                    |
| App roles                                  |                                                                                                    | ) Europana                                                      |                                                                                                    |
| A Owners                                   | To view and manage consented permissions for individual apps, as well as your tenant's consent settings, try Enterprise applications.                                                                                                    | / country                                                       |                                                                                                    |
| 2. Roles and administrators                |                                                                                                    | > IMAP                                                          |                                                                                                    |
| Manifest                                   |                                                                                                    | > Mailbox                                                       |                                                                                                    |
| Support + Troubleshooting                  |                                                                                                    | > MailhowCattions                                               |                                                                                                    |
| Troubleshooting                            |                                                                                                    | 7 mailoustungs                                                  |                                                                                                    |
| New support request                        |                                                                                                    | V Mail (1)                                                      |                                                                                                    |
|                                            |                                                                                                    | Mail.Read ①<br>Read mail in all mailboxes                       | Yes                                                                                                    |
|                                            |                                                                                                    | Mail.ReadWrite ③<br>Read and write mail in all mailboxes        | Yes                                                                                                    |
|                                            |                                                                                                    | Mail.Send ①<br>Send mail as any user                            | Yes                                                                                                    |
|                                            |                                                                                                    | > Organization                                                  |                                                                                                    |
|                                            |                                                                                                    | Add permissions Discard                                         |                                                                                                    |

-Nadat genoemde toestemming is toegevoegd, moet admin toestemming worden verleend. Klik op 'Grant Admin toestemming':

| All services > Cisco Systems, Inc   App re | gistrations > WebexConnect          |                   |                                           |                               |                            |                                |                    |
|--------------------------------------------|-------------------------------------|-------------------|-------------------------------------------|-------------------------------|----------------------------|--------------------------------|--------------------|
|                                            | PI permissions 🛷                    |                   |                                           |                               |                            |                                |                    |
| ✓ Search «                                 | 🕐 Refresh   🖗 Got feedba            | ck?               |                                           |                               |                            |                                |                    |
| Overview                                   | Grant admin consent co              | nfirmation.       |                                           |                               |                            |                                |                    |
| duickstart                                 | Do you want to grant consent for    | or the requested  | d permissions for all accounts in Cis     | sco Systems, Inc? This will   | update any existing a      | dmin consent records this a    | pplication already |
| 🚀 Integration assistant                    | Yes No                              |                   |                                           |                               |                            |                                |                    |
| Manage                                     | -                                   |                   |                                           |                               |                            |                                |                    |
| Branding & properties                      | Configured norminations             |                   |                                           |                               |                            |                                |                    |
| Authentication                             | Configured permissions              | APIs when they    | are granted permissions by users/adm      | nins as part of the consent r | process. The list of confi | oured permissions should inclu | ude                |
| 📍 Certificates & secrets                   | all the permissions the application | needs. Learn mo   | are about permissions and consent         | initial part of the consent p | stocess. The list of conin | garea permissions should men   | 100                |
| Token configuration                        | + Add a permission 🗸 Gran           | t admin consent   | for Cisco Systems, Inc                    |                               |                            |                                |                    |
| - API permissions                          | API / Permissions name              | Туре              | Description                               | A                             | dmin consent requ          | Status                         |                    |
| Expose an API                              | ✓ Microsoft Graph (1)               |                   |                                           |                               |                            |                                |                    |
| App roles                                  | User.Read                           | Delegated         | Sign in and read user profile             | N                             | 10                         |                                |                    |
| A Owners                                   | ✓ Office 365 Exchange Online (1)    |                   |                                           |                               |                            |                                |                    |
| & Roles and administrators                 | Mail.Send                           | Application       | Send mail as any user                     | Y                             | 'es                        | A Not granted for Cisco S      |                    |
| 🔟 Manifest                                 |                                     |                   | ,                                         |                               |                            |                                |                    |
| Support + Troubleshooting                  | To view and manage consented pe     | rmissions for ind | lividual apps, as well as your tenant's o | consent settings, try Enterpr | rise applications.         |                                |                    |
| Troubleshooting                            |                                     |                   |                                           |                               |                            |                                |                    |
| New support request                        |                                     |                   |                                           |                               |                            |                                |                    |

-Navigeer naar 'Overzicht' en noteer 'Application (client) ID' en 'Directory (tenant) ID' voor verder configuratiegebruik:

All services > Cisco Systems, Inc | App registrations >

| 🔣 WebexConnect 🛛 🖈      |                                                                |
|-------------------------|----------------------------------------------------------------|
| ₽ Search «              | 📋 Delete 🌐 Endpoints 🐱 Preview features                        |
| 👯 Overview              |                                                                |
| 🗳 Quickstart            |                                                                |
| A                       | Display name : <u>WebexConnect</u>                             |
| Integration assistant   | Application (client) ID : 56ba9bac-67be-4bd2-b551-47258e7ead62 |
| Manage                  | Object ID : 3d6317c3-ed51-4ff2-955d-019ac1637beb               |
| 🔤 Branding & properties | Directory (tenant) ID : 0f47778c-61c2-4b0a-8e94-3f05e737a1dd   |
| Authentication          | Supported account types : My organization only                 |

Opmerking: zorg ervoor dat de toestemming van de gebruiker voor apps in Azure is toegestaan onder 'Toestemming en machtigingen' voor 'Enterprise-toepassingen' (dit is een standaardinstellingen):

| Home > Enterprise applications   Cons                                                                                                    | Home > Enterprise applications   Consent and permissions >                                                                                                    |  |  |  |  |  |  |  |
|----------------------------------------------------------------------------------------------------|----------------------------------------------------------------------------------------------------|--|--|--|--|--|--|--|
| Reference to the second second | issions   User consent settings                                                                                                    |  |  |  |  |  |  |  |
| ~                                                                                                    | 🔚 Save 🗙 Discard   🔗 Got feedback?                                                                                                    |  |  |  |  |  |  |  |
| Manage                                                                                                    |                                                                                                    |  |  |  |  |  |  |  |
| © User consent settings Control when end users and group owners are allowed to grant consent to applications, and when they will be required to request administrator review and approval. Allowing users to grant apps access to data helps them acquire useful applications and be productive, but                                                                                                    |                                                                                                    |  |  |  |  |  |  |  |
| Permission classifications                                                                                                    | can represent a risk in some situations if it's not monitored and controlled carefully.                                                                                                    |  |  |  |  |  |  |  |
|                                                                                                    | User consent for applications<br>Configure whether users are allowed to consent for applications to access your organization's data. Learn more                                                                                              |  |  |  |  |  |  |  |
|                                                                                                    |                                                                                                    |  |  |  |  |  |  |  |
|                                                                                                    | <ul> <li>Do not allow user consent</li> <li>An administrator will be required for all apps.</li> </ul>                                                                                                    |  |  |  |  |  |  |  |
|                                                                                                    | Allow user consent for apps from verified publishers, for selected permissions (Recommended)<br>All users can consent for permissions classified as "low impact", for apps from verified publishers or apps registered in this organization. |  |  |  |  |  |  |  |
|                                                                                                    | <ul> <li>Allow user consent for apps<br/>All users can consent for any app to access the organization's data.</li> </ul>                                                                                                    |  |  |  |  |  |  |  |

#### Stap 3: Postvakgebruiker configureren op Office365

-Aanmelden bij https://admin.microsoft.com;

-Navigeren naar gebruikers->Actieve gebruikers;

-Selecteer een gebruiker met een postvak voor integratie met Webex Connect;

-Na het selecteren van specifieke gebruiker navigeer naar 'Mail', onder 'E-mail apps' klik op 'Beheer e-mail apps', zorg ervoor dat 'Geverifieerde SMTP' is geselecteerd en klik 'Veranderingen opslaan':

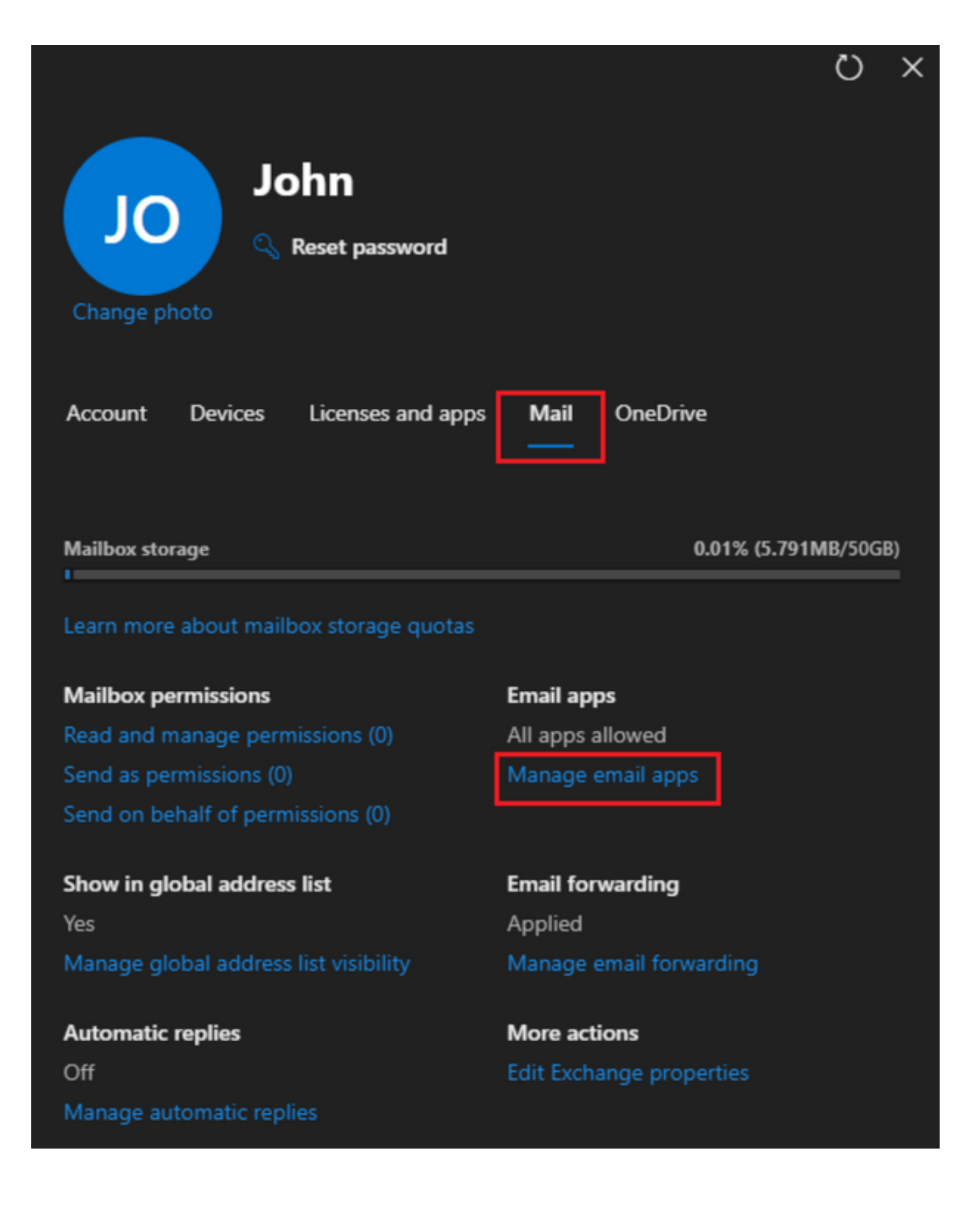

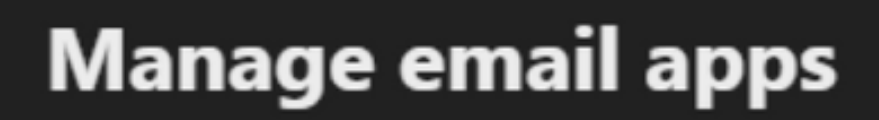

÷

Choose the apps where John can access Microsoft 365 email.

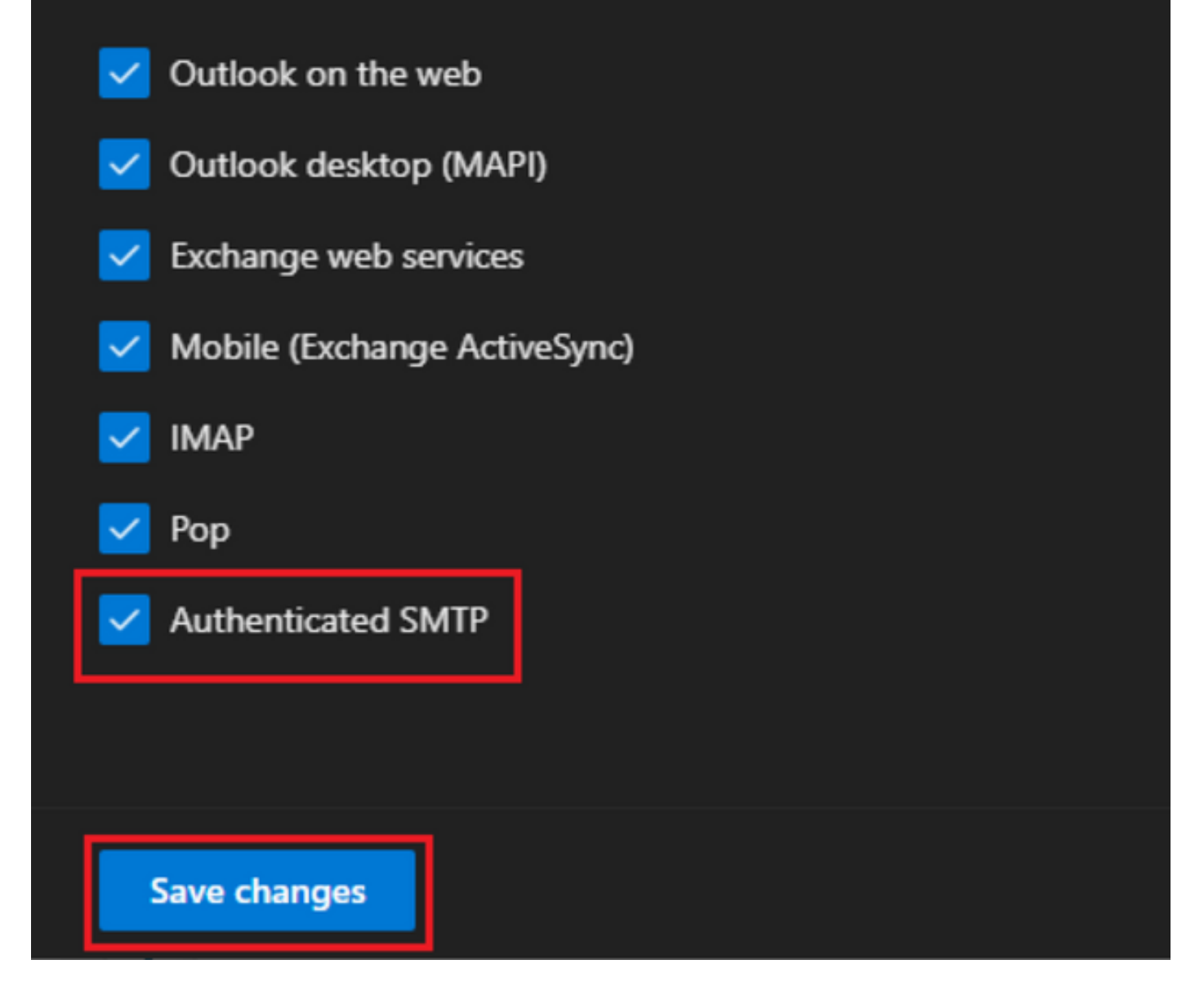

-Onder 'Email Forwarding' klik op 'E-mail doorsturen beheren', selecteer 'Alle e-mails doorsturen naar dit postvak', vul 'E-mailadres doorsturen' in met een alias uit Webex Connect Appconfiguratie zoals in stap 1 (selecteer indien nodig 'Een kopie van doorgestuurd e-mail bewaren in dit postvak') en klik op 'Wijzigingen opslaan':

| John<br>John<br>Change photo            |                      |  |  |
|-----------------------------------------|----------------------|--|--|
| Account Devices Licenses and apps       | Mail OneDrive        |  |  |
| Mailbox storage                         | 0.01% (5.791MB/50GB) |  |  |
| Learn more about mailbox storage quotas |                      |  |  |
| Mailbox permissions                     | Email apps           |  |  |
| Read and manage permissions (0)         | All apps allowed     |  |  |
| Send as permissions (0)                 | Manage email apps    |  |  |
| Send on behalf of permissions (0)       |                      |  |  |
| Show in global address list             | Email forwarding     |  |  |
| Yes                                     | Applied              |  |  |

Manage global address list visibility

Automatic replies Off Manage automatic replies Applied Manage email forwarding × 2

More actions Edit Exchange properties

| $\leftarrow$                                                                 | × |
|------------------------------------------------------------------------------|---|
| Manage email forwarding                                                      |   |
| Forward all emails sent to this mailbox                                      |   |
| The mailbox owner will be able to view and change these forwarding settings. |   |
| Forwarding email address *                                                   | - |
| a41a0ba3566ed2091155f13e48e6d4f8@mail-us.imiconnect.io                       |   |
| Keep a copy of forwarded email in this mailbox                               |   |
|                                                                              |   |
| Save changes                                                                 |   |

-Zorg ervoor dat uitgaande e-mail doorsturen naar externe e-mailadressen is toegestaan in uw Microsoft 365 Defender portal.

#### Over deze vertaling

Cisco heeft dit document vertaald via een combinatie van machine- en menselijke technologie om onze gebruikers wereldwijd ondersteuningscontent te bieden in hun eigen taal. Houd er rekening mee dat zelfs de beste machinevertaling niet net zo nauwkeurig is als die van een professionele vertaler. Cisco Systems, Inc. is niet aansprakelijk voor de nauwkeurigheid van deze vertalingen en raadt aan altijd het oorspronkelijke Engelstalige document (link) te raadplegen.